## USB2.0+IEEE1394 Host Controller Quick Installation Guide

The enclosed Hardware Installation Guide gives you a step-by-step explanation of how to install the USB2.0+IEEE1394 Host card on your Desktop or Notebook.

## INSTALLATION

1. Driver Installation for Windows 98SE/ME ! Please Make sure USB2.0+IEEE1394 Combo Card has been correctly installed on to the system. (For Combo Cardbus user please always connect power adapter when use)

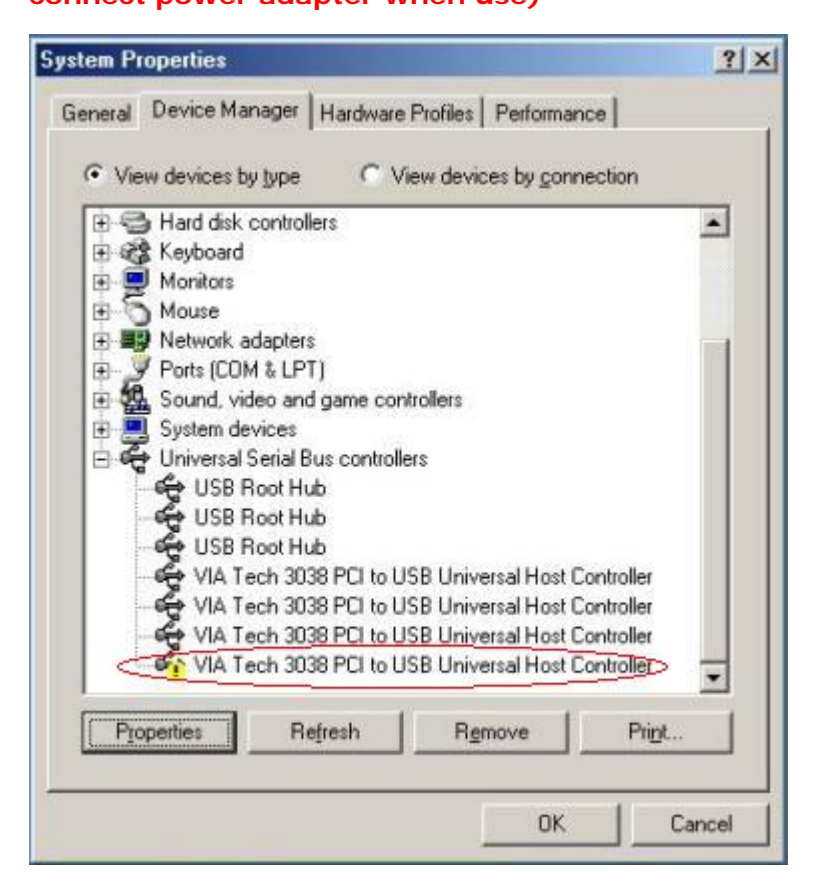

Open the Device Manager and check if there is a yellow exclamation mark on any one of the "VIA Tech 3038 PCI to USB Universal Host Controller" items.

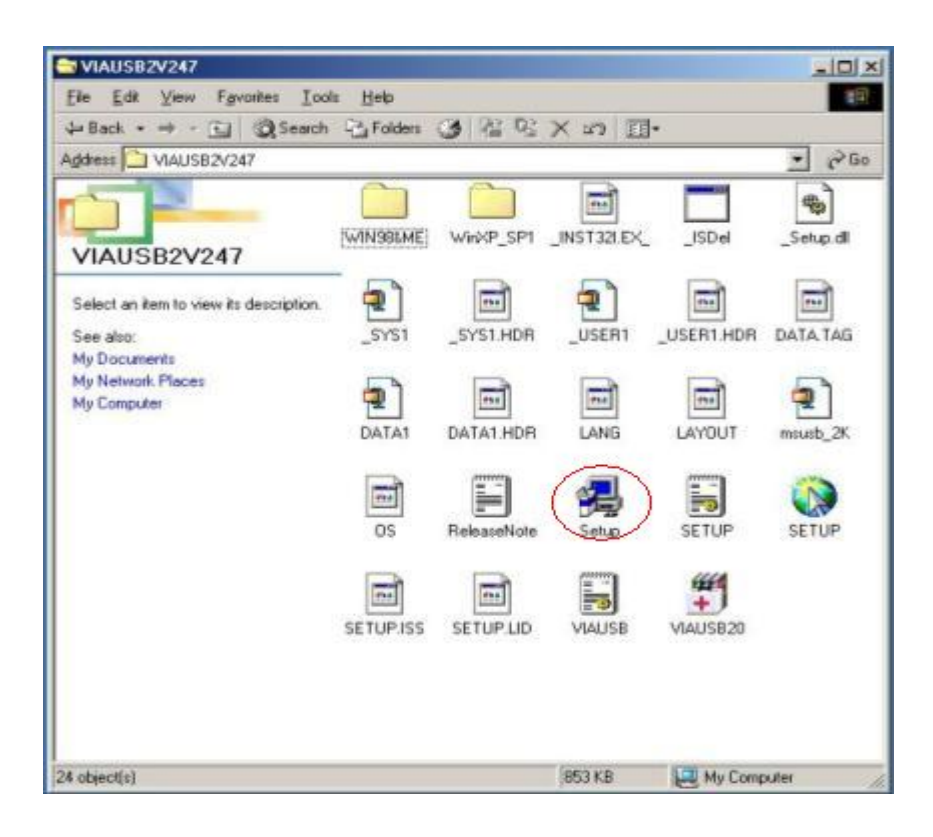

Insert the supplied USB2.0+IEEE1394 Combo PCI Card Driver Installation CD" and execute the setup program by double click on the "SETUP.exe" file.

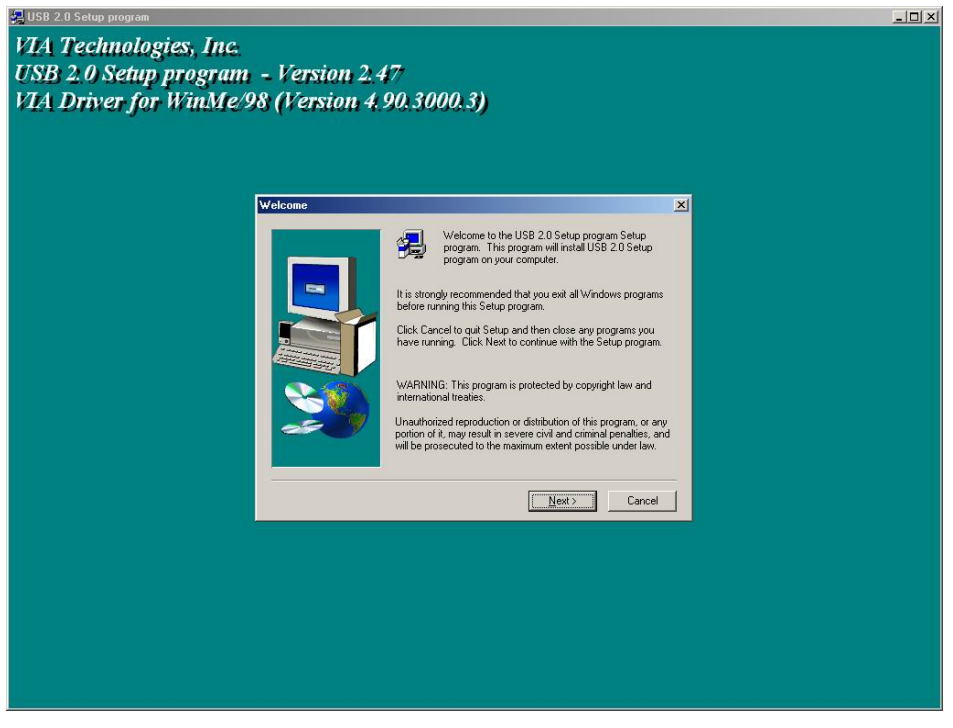

Press "Next"

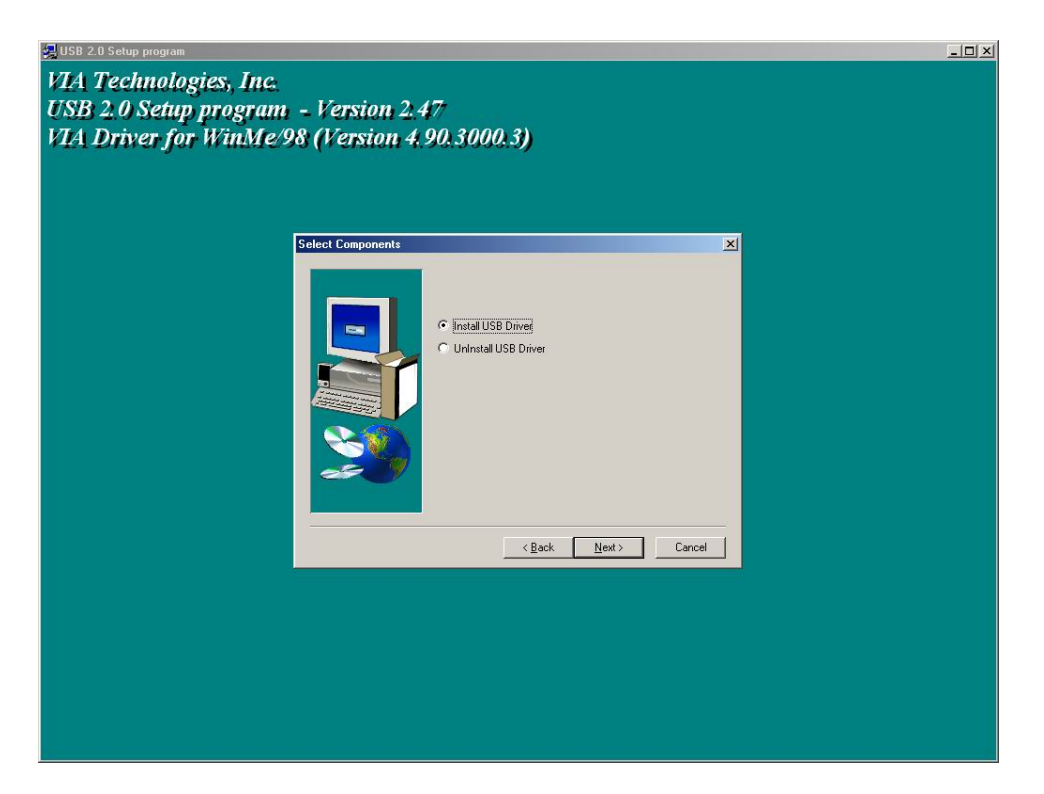

Select "Install USB Driver" and press "Next".

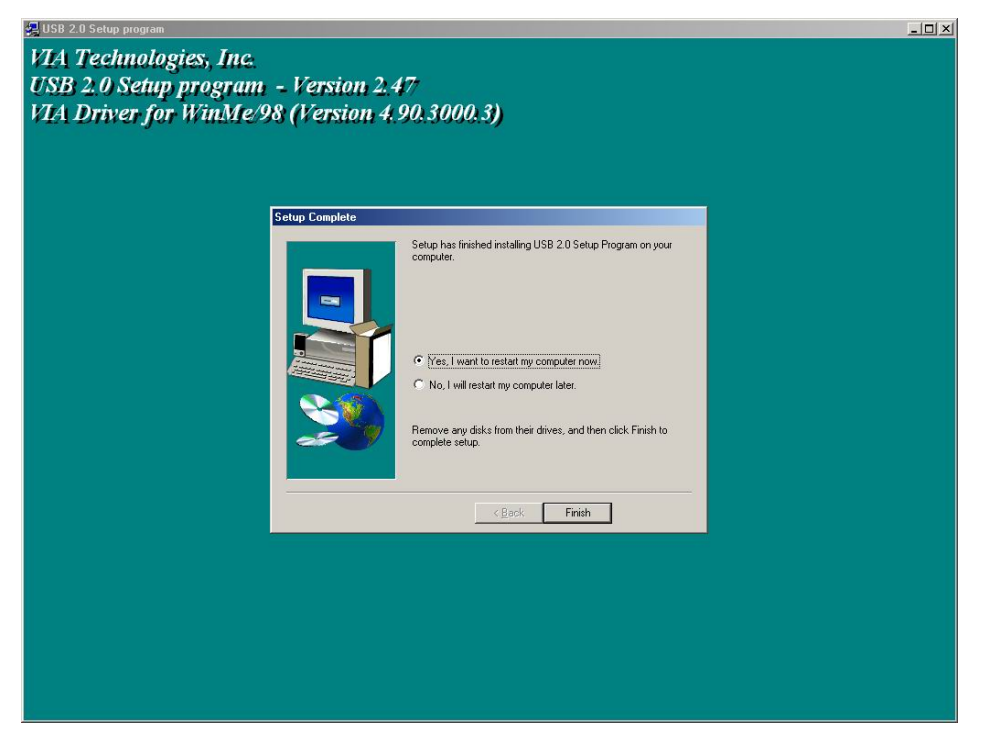

Press "Finish" and this will RESTART the computer system. Please remember to SAVE all files before clicking the "Finish" button. Note: For Driver Uninstallation, the user can remove the "Microsoft USB 2.0 Host Controller Driver" by selecting the "Uninstall" button. This will completely remove the driver from the system. 2. Driver Installation for Windows 2000

! Install Service Pack 3 or above before running the set up program. Please Make sure USB2.0+IEEE1394 Combo Card has been correctly installed on to the system. (For Combo Cardbus user please always connect power adapter when use)

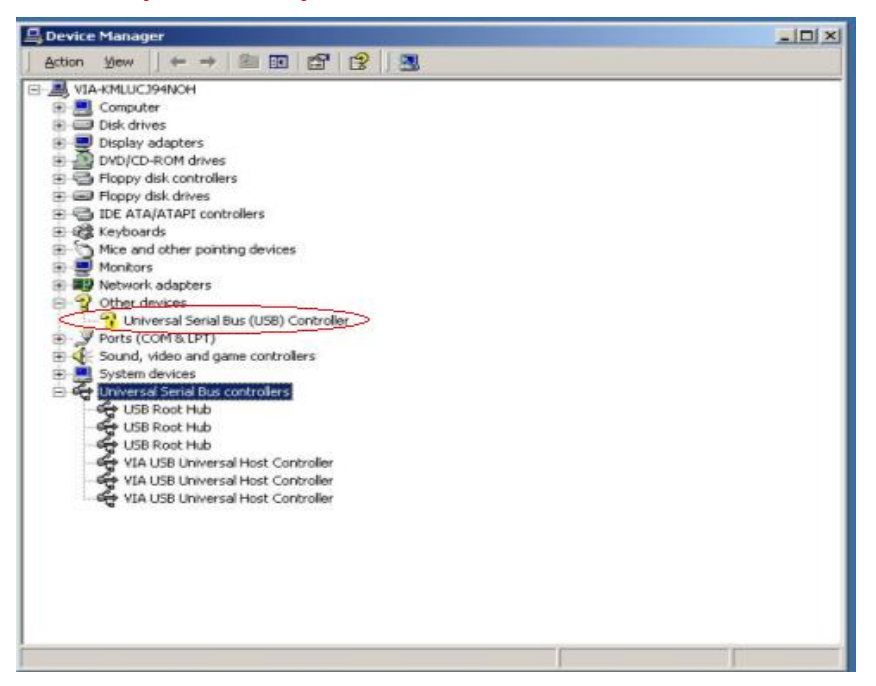

Open the Device Manager and check if there is a "Universal Serial Bus (USB) Controller" under "Other devices".

| VIAUSB2V247                             |           |             |         |              |              |     |
|-----------------------------------------|-----------|-------------|---------|--------------|--------------|-----|
| File Edit View Favorites Tool           | s Help    |             |         |              |              | 100 |
| ⇔Back • ⇒ • 🖬 🔞 Search                  | - Folders | 3 2 23      | X n II  | ]+           |              |     |
| Address D:\TEMP\tmp4YRS\VIAUS           | B2V247    |             |         |              | -            | PGO |
| ra - a                                  | win988me  | WinXP_SP1   | Inst 32 | _ISDel       | Setup.dl     |     |
| VIAUSB2V247                             |           |             | Тур     | e: EX_File   |              |     |
| Select an item to view its description. |           |             | Size    | 289 KB       |              |     |
| See also:<br><u>My Documents</u>        | _sys1     | _sys1.hdr   | _user1  | _user1.hdr   | DATA.TAG     |     |
| My Network Places<br>My Computer        |           |             |         |              |              |     |
|                                         | data1     | data1.hdr   | lang    | layout       | msusb_2K     |     |
|                                         | os        | ReleaseNote | (Setup) | SETUP        | setup        |     |
|                                         | setup.iss | setup.lid   | VIAUSB  | viausb20.rev |              |     |
|                                         |           |             |         |              |              |     |
| 24 object(s)                            |           |             | 853     | KB 🧕 M       | fly Computer |     |

Insert the supplied USB2.0+IEEE1394 Combo PCI Card Driver Installation CD" and execute the setup program by double click on the "SETUP.exe" file.

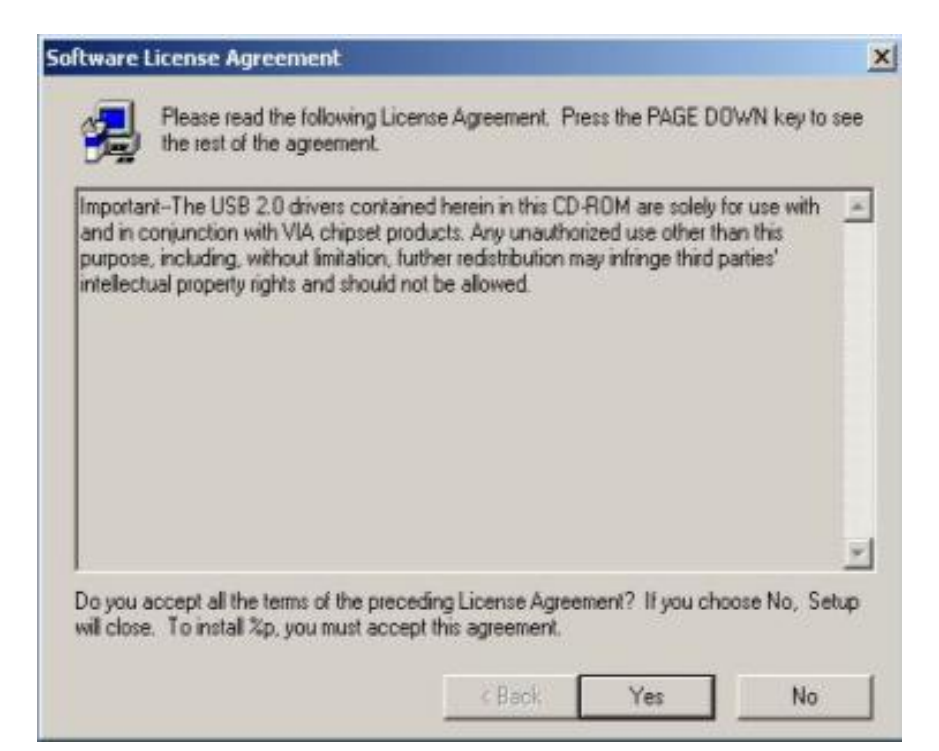

The screen shows the "Software License Agreement". Please read it FIRST and press "Yes" if wish to further proceed the driver installation.

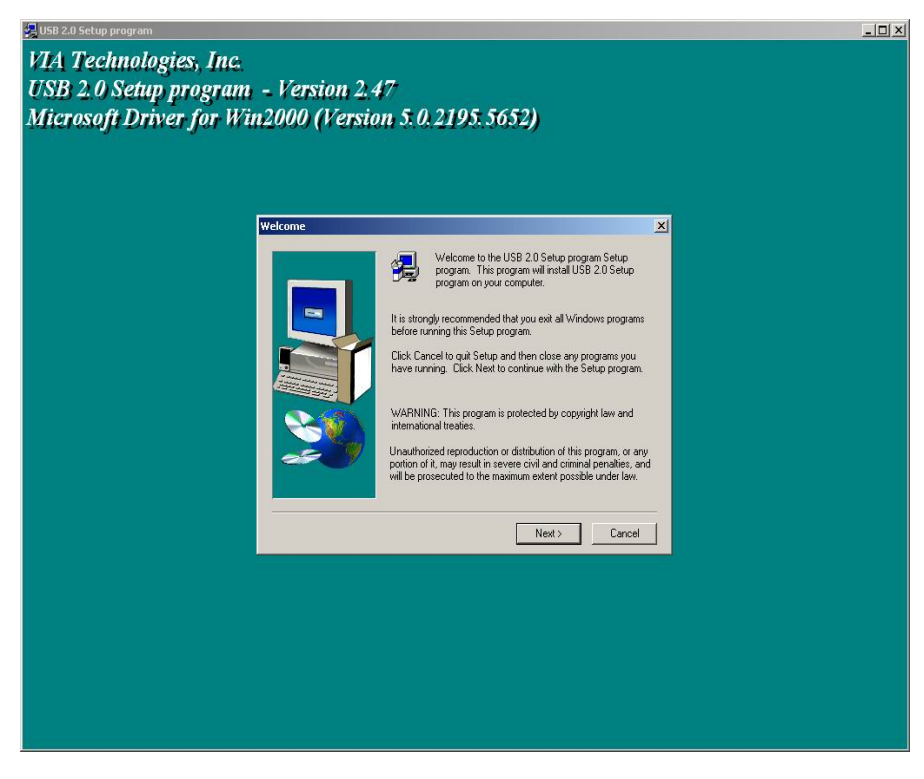

Press "Next".

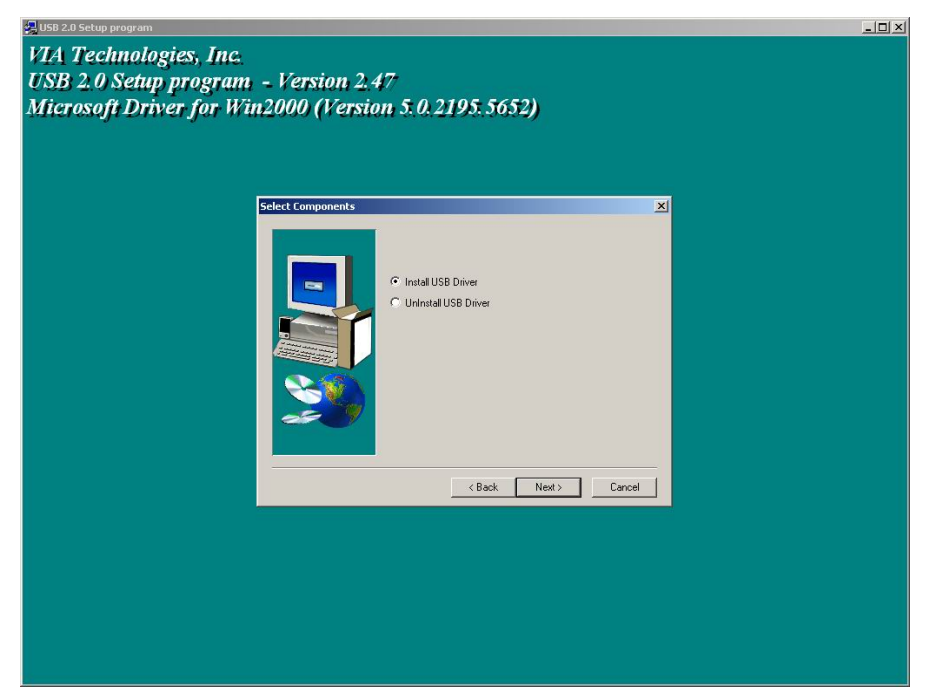

Select "Install USB Driver" and press "Next"

| 🛃 USB 2.0 Setup program                                                                                                    | _ <b>_</b> × |
|----------------------------------------------------------------------------------------------------|--------------|
| VIA Technologies, Inc.<br>USB 2.0 Setup program - Version 2.47<br>Microsoft Driver for Win2000 (Version 5.0.2195.5652)                                                                                                    |              |
| Software License Agreement                                                                                                    |              |
| Please read the following License Agreement. Press the PAGE DDWN key to see the rest of the agreement.  SUPPLEMENTAL EXD USER LICENSE AGREEMENT FOR MICROSOFT SOFTWARE  SUPPLEMENTAL EXD USER LICENSE AGREEMENT FOR MICROSOFT SOFTWARE  IMPORTANT: READ CAREFULLY - The Microsoft Corporation ("Microsoft") operating system components accompanying the Supplemental EULA, including any "initial" on electronic documentation ("So Components") are subject to the terms and conditions of the memory and the terms and conditions of the supplemental EULA, "INIX Software and the terms and conditions of the supplemental EULA" (Software and Conditions of the terms and conditions of the supplemental EULA) and the terms and conditions of the supplemental EULA (Software and the terms and conditions of the supplemental EULA) and the terms and conditions of the supplemental EULA (Software and the terms and conditions of the supplemental EULA) and the terms and conditions of the supplemental EULA (Software and the terms and conditions of the supplemental EULA) and the terms and conditions of the supplemental EULA (Software and the terms and conditions of the supplemental EULA) and the terms and conditions of the supplemental EULA (Software and the supplemental EULA) and the terms and conditions of the supplemental EULA (Software and the supplemental EULA) and the terms and conditions of the supplemental EULA (Software and the supplemental EULA) and the terms and the supplemental EULA (Software and the supplemental EULA) and the terms and the supplemental EULA (Software and the supplemental EULA) and the terms and the preceding License Agreement? I you choose No. Setup will dois. To initial USE 20 Setup program, you must accept this agreement? |              |
|                                                                                                    |              |

The screen shows the Microsoft Software License Agreement. Please read it FIRST and press "Yes" if wish to further proceed the driver installation.

| 🛃 USB 2.0 Setup program                                                                                                    |     |
|----------------------------------------------------------------------------------------------------|-----|
| VIA Technologies, Inc.                                                                                                    | l l |
| USB 2.0 Setup program - Version 2.47                                                                                                    |     |
| Microsoft Driver for Win2000 (Version 5.0.2195.5652)                                                                                                    |     |
|                                                                                                    |     |
|                                                                                                    |     |
|                                                                                                    |     |
| Software License Agreement                                                                                                    |     |
| Please read the following License Agreement. Press the PAGE DDWN key to see                                                                                      |     |
|                                                                                                    |     |
| ("Supplemental EULA")                                                                                                    |     |
| IMPORTANT: READ CAREFULLY - The Microsoft Corporation ("Microsoft") operating<br>system components accompanying this Sumplemental FULA including any "online" or |     |
| Information                                                                                                    |     |
| You are allowed to continue installing the MS USB 2.0 driver stack only after acceptance the Microsoft End User Legal Agreement (EULA).                          |     |
| OK                                                                                                    |     |
|                                                                                                    |     |
| Do you accept all the terms of the preceding License Agreement? If you choose No. Setup                                                                          |     |
| will close. To install USB 2/U Setup program, you must accept this agreement.                                                                                    |     |
| <back no<="" th="" yes=""><th></th></back>                                                                                                    |     |
|                                                                                                    |     |
|                                                                                                    |     |
|                                                                                                    |     |
|                                                                                                    |     |
|                                                                                                    |     |
|                                                                                                    |     |
|                                                                                                    |     |

Press "OK"

| USB 2.0 Setup program                                                                                                  |  |
|----------------------------------------------------------------------------------------------------|--|
| VIA Technologies, Inc.<br>USB 2.0 Setup program - Version 2.47<br>Microsoft Driver for Win2000 (Version 5.0.2195.5652) |  |
| Print End User Legal Agreement                                                                                         |  |
| You should Phint' or Auchive' for later reference.         Print to File                                               |  |
| < Back Next> Cancel                                                                                                    |  |
|                                                                                                    |  |

Press "Print to File".

| SB USB 2.0 Setup program                                                                                               |  |
|----------------------------------------------------------------------------------------------------|--|
| VIA Technologies, Inc.<br>USB 2.0 Setup program - Version 2.47<br>Microsoft Driver for Win2000 (Version 5.0.2195.5652) |  |
|                                                                                                    |  |
| Print End User Legal Agreement                                                                                         |  |
| You should 'Print' or 'Archive' for later reference.                                                                   |  |
| Pirit to File                                                                                                    |  |
| Information                                                                                                    |  |
| The EULA TXT file had copied to C:(Program Files)VIA Technologies, Inc. \USB 2.0 Setup program                         |  |
| ок                                                                                                    |  |
|                                                                                                    |  |
| <back nexti=""> Cancel</back>                                                                                          |  |
|                                                                                                    |  |
|                                                                                                    |  |
|                                                                                                    |  |
|                                                                                                    |  |
|                                                                                                    |  |
|                                                                                                    |  |
|                                                                                                    |  |

Press "OK".

| 🚝 USB 2.0 Setup program                                                        |                              |                                                                       |  |
|--------------------------------------------------------------------------------|------------------------------|-----------------------------------------------------------------------|--|
| VIA Technologies, Inc.<br>USB 2.0 Setup program -<br>Microsoft Driver for Win2 | Version 2.4<br>2000 (Version | 7<br>1 5.0.2195.5652)                                                 |  |
|                                                                                | tun Complete                 |                                                                       |  |
| μ                                                                              | Rup Complete                 | Setup has finished installing USB 2.0 Setup Program on your computer. |  |
|                                                                                |                              |                                                                       |  |
|                                                                                |                              | N DODA FINISTI                                                        |  |
|                                                                                |                              |                                                                       |  |

Press "Finish" and the Microsoft EHCI drivers for Windows 2000 is now installed successfully. Welcome to the world of High-Speed USB 2.0. Note: For Driver Uninstallation, the user can remove the "Microsoft USB 2.0 Host Controller Driver" by selecting the "Uninstall" button. This will completely remove the driver from the system.

## 3. Driver Installation for Windows XP

Please install Microsoft Windows XP Service Pack 1 before running the setup program. Make sure USB2.0+IEEE1394 Combo Card has been correctly installed on to the system. (For Combo Cardbus user please always connect power adapter when use)

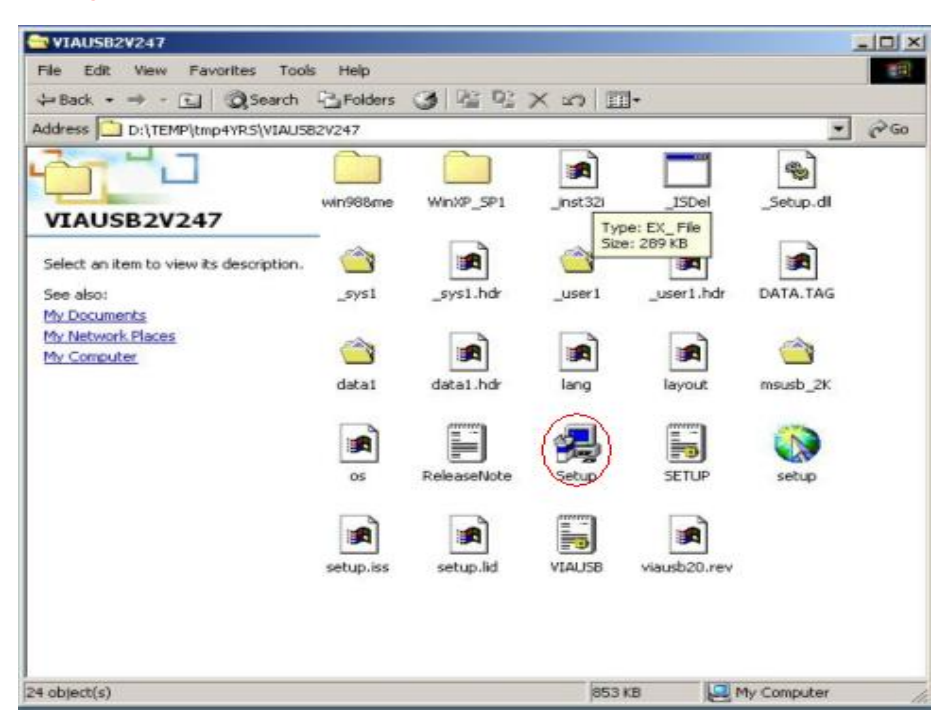

SETUP.exe will redirect the user to Microsoft Windows Update for downloading the drivers, please make sure internet connection is set up.

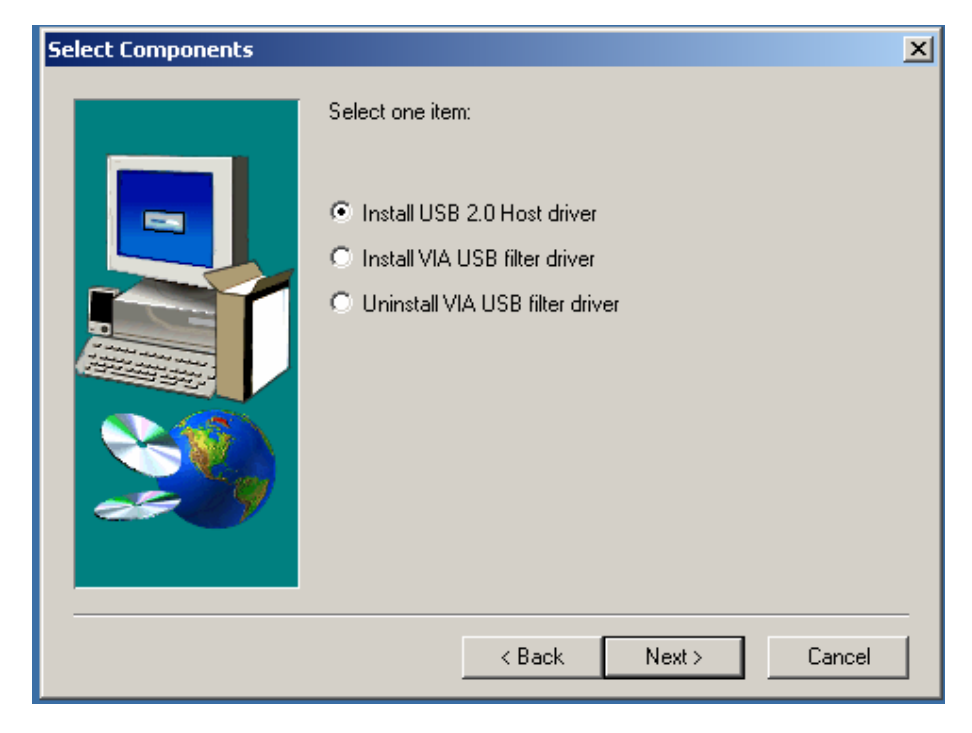

Select "Install USB 2.0 Host driver" and Click "Next"

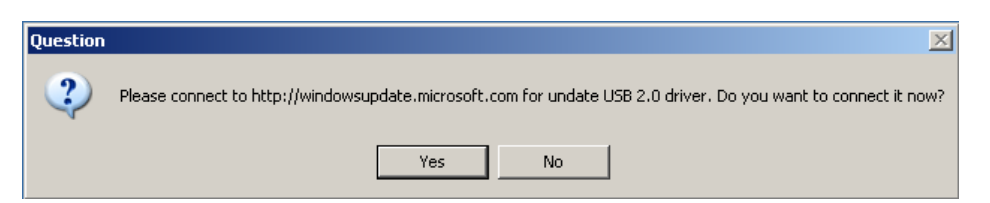

Click "Yes" and the setup program will enable the user to connect to the Windows Update web site.

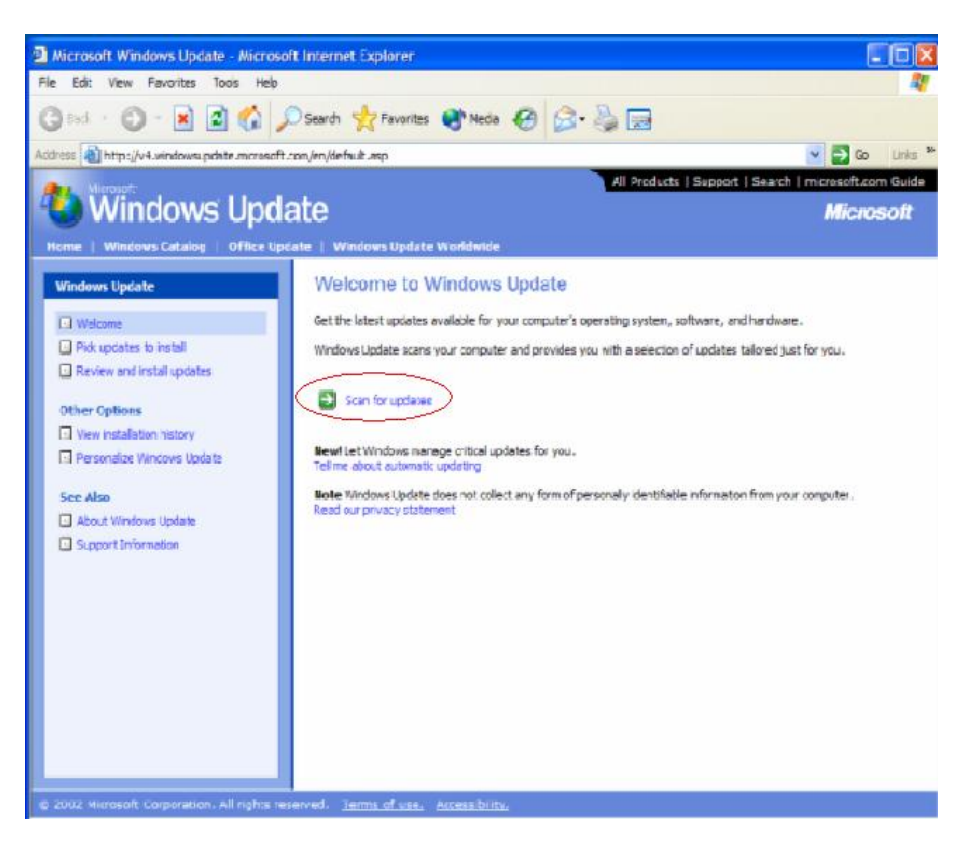

SETUP.exe launches Microsoft Internet Explorer and opens

<u>http://windowsupdate.microsoft.com</u>. Click on the "Scan for updates" to get the latest updates.

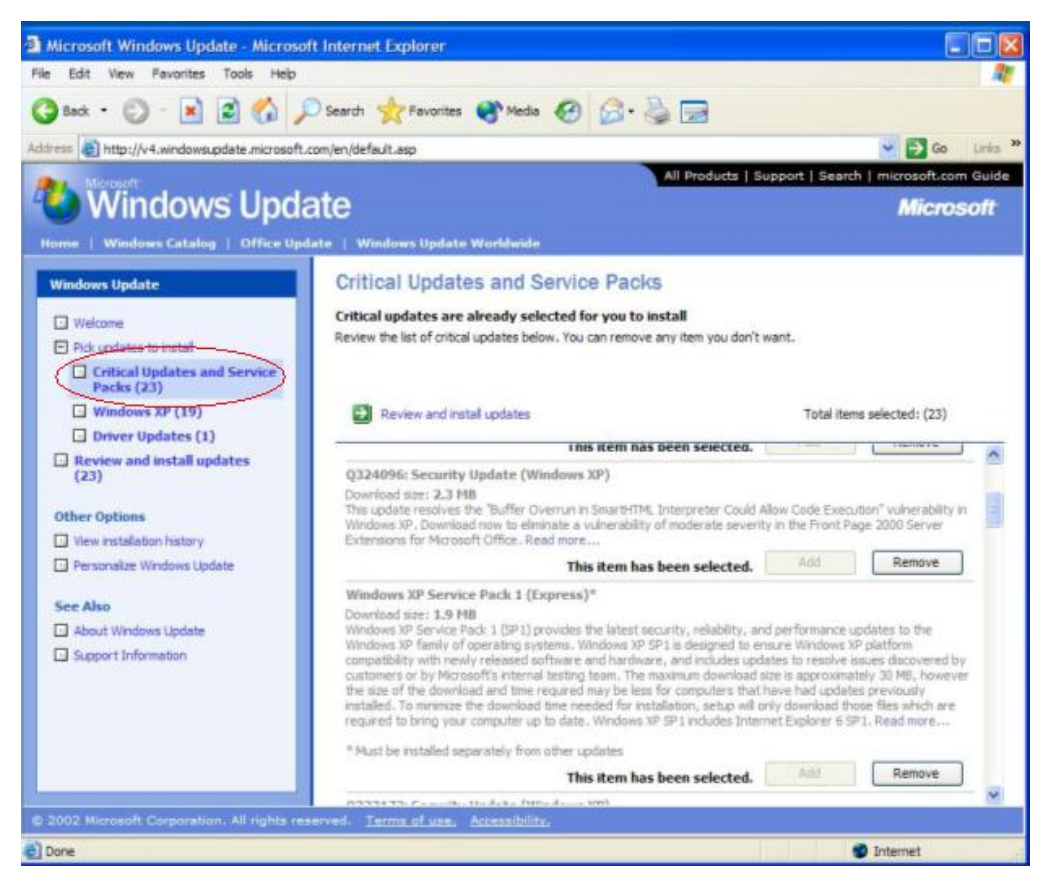

Microsoft Windows Update lists all available updates on the website. It is recommended to download the Windows XP Service Pack 1 since Microsoft EHCI drivers will be included.